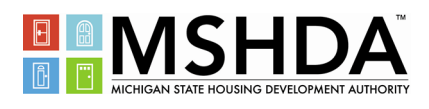

Partner Portal is an online tool that allows MSHDA Housing Choice Voucher (HCV) Program landlords to review information about their payments and tenants at their convenience, without having to call or visit your local Housing Agent office or MSHDA.

All landlords who are participating in the MSHDA HCV Program can create an account.

### **DOCUMENT CONTENTS**

- 1. Partner Portal Website
- 2. Create Your Account
- 3. Logging In
- 4. Forgot Your Password
- 5. Change Your Password
- 6. I Know My Password, But I Cannot Log-In
- 7. Landlords With Multiple Tax ID Numbers
- 8. Icon/Symbol Chart
- 9. View Your Profile
- 10. View Your Payment Information
- 11. Export Payment Detail
- 12. Payment Groups
- 13. View Your Families
- 14. View Your Units
- 15. Payment Holds and Abatements
- 16. View Announcements
- 17. Download Forms
- 18. Who Can Assist Me With Further Questions?

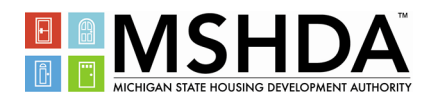

esets, and combining multiple accounts, please contact MSHDA at: hcvpayment@michigan.gov

### PARTNER PORTAL WEBSITE

The login page for Partner Portal is located on the following URL:

https://mshda.partnerinhousing.com/View/Security/Login.aspx

- OR -HCV Landlords Go to www.michigan.gov/mshda and select the button. **Click Here For** Partner Portal > On the Landlord page, select the button. The login page is shown below: 🕑 Ml.gov TED Home MSHDA Home Online Services Contact MSHDA MSHDA Partner Portal MESSAGES LOG IN Partner Portal FAQ Log In 2019 Payment Schedule Click Here to List Your Vacant Units Housing Agent List Log In nents, please contact your local Housing Agent for assistance

Create an Account Forgot your password?

#### TERMS OF SERVICE

Partner Portal is intended as a way for you to receive and provide information related to the Housing Choice Voucher Program administered by the Michigan State Housing Development Authority (MSHDA). Information submitted to MSHDA through this website will be considered the same as written information by MSHDA. You are solely responsible for the accuracy and timing of information you submit through this webcite

All information contained in this website is provided for the exclusive use of partners and invited guests of MSHDA and is to be used as an aid for conducting business. MSHDA reserves the right to deny or cancel accounts, monitor, log, or record any activity using these resources. Unauthorized access or misuse of the information contained on the Partner Portal will result in disciplinary action leading to termination of access and/or proteculor under Federal State, or Local law.

Use of this website acknowledges that the user accepts the above condition

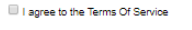

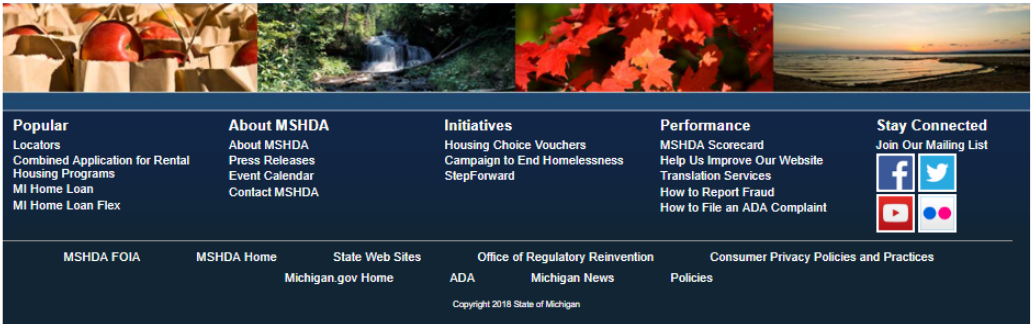

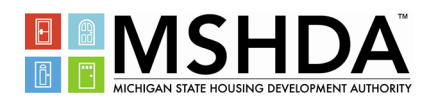

#### **CREATE YOUR ACCOUNT**

Press the *"Create an Account"* link on the login page. You will be linked to the new account page. \*All the textboxes followed by asterisks are required fields\*

• Enter your tax-id number. (FEIN/SSN) and fill in the Captcha box

|           | Landlord OR Other PHA                                                                                                    |
|-----------|----------------------------------------------------------------------------------------------------|
| Tax ID    | Please enter in the format of possions or possions  Confirm your Tax ID  Please confirm using the same format                 |
|           | <i>v</i> 0                                                                                                    |
| Only Hou  | using Choice Voucher (Section 8) landlords already registered with the Housing Agency will be able to register as full users. |
| ZI        | CJY0                                                                                                    |
| Get Audio | Code                                                                                                    |
|           | Type the code from the image                                                                                                  |
| Match L   | andiord Cancel                                                                                                    |

#### Add User section

- Create your username. Your username is case-sensitive. You cannot generate one already in use.
- Your e-mail address cannot already be in use.
- Create your password. Passwords require a minimum of eight characters, a combination of letters and numbers, and are case sensitive.

#### HCV Landlord section

• Confirm your contact information listed in this section. Update telephone number is necessary.

|                                                                                                    | Add User                                                                                                    |
|----------------------------------------------------------------------------------------------------|----------------------------------------------------------------------------------------------------|
| User Name *                                                                                                    |                                                                                                    |
| Password                                                                                                    |                                                                                                    |
| Confirm Password                                                                                                    | The Password must be composed of at least:<br>Eight characters<br>One upper case character<br>One lower case character |
| Email                                                                                                    | One numerical digit<br>One non alphanumeric character                                                                  |
|                                                                                                    | HCV Landlord                                                                                                    |
| Business Name<br>File Name As<br>Contact First Name<br>Contact Last Name<br>Street<br>Street<br>City<br>State<br>ZIP |                                                                                                    |
| Phone                                                                                                    | •                                                                                                    |
| Create Account Cancel                                                                                                |                                                                                                    |

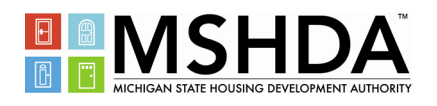

### LOGGING IN

- Enter your username in the textbox.
- Enter your password in the textbox.

| LOG IN     |        |        |
|------------|--------|--------|
|            | Log In |        |
| User Name: |        |        |
| Password:  |        |        |
|            |        | Log In |

Remember: Your password is case-sensitive.

- Read the Terms of Service.
- Mark the checkbox to agree to the Terms of Service.

#### TERMS OF SERVICE

Partner Portal is intended as a way for you to receive and provide information related to the Housing Choice Voucher Program administered by the Michigan State Housing Development Authority (MSHDA). Information submitted to MSHDA through this website will be considered the same as written information by MSHDA. You are solely responsible for the accuracy and timing of information you submit through this website.

All information contained in this website is provided for the exclusive use of partners and invited guests of MSHDA and is to be used as an aid for conducting business. MSHDA reserves the right to deny or cancel accounts, monitor, log, or record any activity using these resources. Unauthorized access or misuse of the information contained on the Partner Portal will result in disciplinary action leading to termination of access and/or prosecution under Federal, State, or Local law.

Use of this website acknowledges that the user accepts the above conditions.

□ I agree to the Terms Of Service

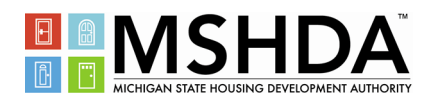

### FORGOT YOUR PASSWORD

If you don't remember your password, press the *"Forgot your Password?"* link on the login page.

| LOG IN                                     |        |
|--------------------------------------------|--------|
| Log In                                     |        |
| User Name:                                 |        |
| Password:                                  |        |
|                                            | Log In |
| Create an Account<br>Forgot your password? |        |

You will be linked to the "Forgot you Username and/or Password" page, as shown below:

#### Forgot your Username and/or Password

| Forgot your Username and/or Password |                              |  |  |  |  |  |  |
|--------------------------------------|------------------------------|--|--|--|--|--|--|
| Enter your Username                  |                              |  |  |  |  |  |  |
| or                                   |                              |  |  |  |  |  |  |
| Enter your Email                     |                              |  |  |  |  |  |  |
| 05ZC                                 | Type the code from the image |  |  |  |  |  |  |
|                                      | Send Password Cancel         |  |  |  |  |  |  |

Enter your username or e-mail address and enter the letters/numbers from the Captcha image into the textbox below the image.

After your username or e-mail address is validated, a new password will be sent your email address.

|         | ×                                                                                  |  |
|---------|------------------------------------------------------------------------------------|--|
| <b></b> | An Email has been sent to the Email address<br>registered with that account.<br>OK |  |

You will receive a system generated password in the e-mail message as shown below:

Your UserName is: Sample Landlord Your NEW Password is: \$B;o\*bJuAXi.ij

Copy the password and paste it into the "Password" textbox of the login page. Do not include leading or trailing blank spaces when copying the generated password.

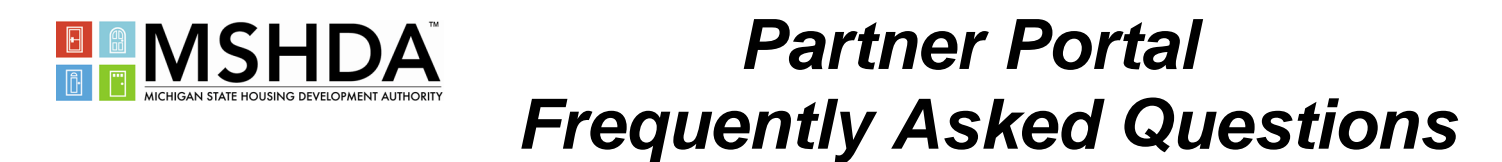

### **CHANGE YOUR PASSWORD**

To change your password after logging in, press the "Change Password" link in the topleft corner of the screen below the MSHDA logo.

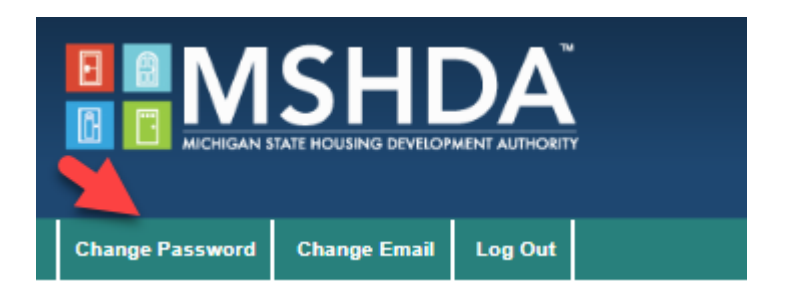

If you are changing your password after previously forgetting it, paste the system generated password into the "Current Password" textbox. Enter your new password into the "New Password" and "Confirm New Password" textboxes.

Enter your current password once and your new password twice to confirm.

Click on the "Change Password" button to submit your request.

Passwords require a minimum of eight characters, a combination of letters and numbers, and are case sensitive.

It is your responsibility to protect your password. Do not share it with other people or write it down where it can be easily found.

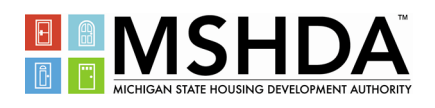

### I KNOW MY PASSWORD, BUT I CANNOT LOG IN

Your user account has most likely been locked out as a result of too many unsuccessful log-in attempts.

Remember your password is case sensitive so if you type the incorrect password or your CAPS lock is on it can create a failed log-in attempt.

Please email <u>hcvpayment@michigan.gov</u> including your name, username, and tax-id number to have your account unlocked.

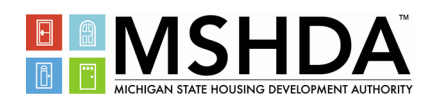

#### LANDLORDS WITH MULTIPLE TAX ID NUMBERS

Partner Portal maintains landlord records based on Tax ID number (SSN or FEIN). In some cases an account holder will need to have access to multiple accounts with different Tax ID numbers. You have the option to create an account for each Tax ID number or you can contact MSHDA at <u>hcvpayment@michigan.gov</u> to set up one username and password to view all account.

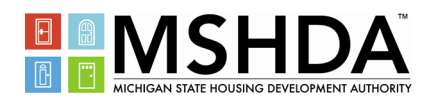

### **ICON/SYMBOL CHART**

These are common icons and symbols you will see in the Partner Portal.

| Q                                                                                                    | Show details in new page                 |
|----------------------------------------------------------------------------------------------------|------------------------------------------|
| din al constante de la constante de la constan | Edit record details or create new record |
| ļ                                                                                                    | Create New                               |
| >                                                                                                    | Expand details on the same page          |
| *                                                                                                    | Collapse details                         |
| фI                                                                                                    | Download file                            |
| M                                                                                                    | Convert to Adobe PDF                     |
| M                                                                                                    | Convert to Microsoft Office Excel        |
| 2                                                                                                    | Convert to Microsoft Office Word         |
| 13                                                                                                    | Convert to comma separated values format |

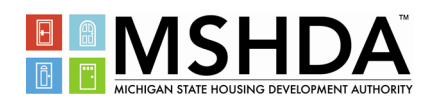

### **VIEW YOUR PROFILE**

As a HCV Landlord, to view your profile, press the "My Profile" link in the left pane of your account screen.

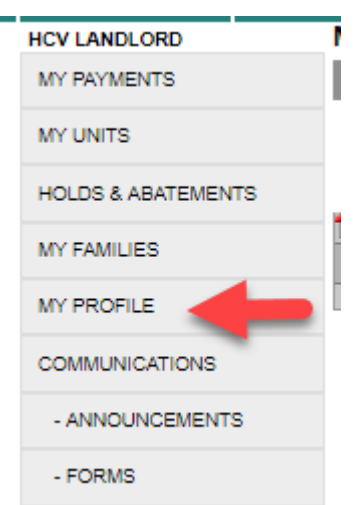

Your profile information will appear, as shown below:

|                  |       | NG DEVELOP        |         | Ÿ |  |  |
|------------------|-------|-------------------|---------|---|--|--|
| Change Password  | Chang | e Email           | Log Out |   |  |  |
| HCV LANDLORD     |       | Landlo            | ord     |   |  |  |
| MY PAYMENTS      |       |                   |         |   |  |  |
| MY UNITS         |       | User Name<br>Name |         |   |  |  |
| HOLDS & ABATEMEN | тз    | Street<br>Suite   |         |   |  |  |
| MY FAMILIES      |       | City<br>State     |         |   |  |  |
| MY PROFILE       |       | ZIP<br>Phone      |         |   |  |  |
| COMMUNICATIONS   |       | E-mail            |         | 7 |  |  |
| - ANNOUNCEMENTS  | З     |                   | OK      |   |  |  |
| - FORMS          |       |                   |         |   |  |  |
|                  |       |                   |         |   |  |  |

 $^{\land}$ 

Changes to your contact information cannot be made online; however, all other changes including ownership, tax-id number, and banking information must all be updated by submitting a MSHDA-220 Payee Authorization form to your local Housing Agent.

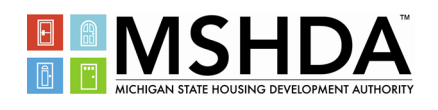

#### VIEW YOUR PAYMENT INFORMATION

As a HCV landlord, to view your payment information, press the "My Payments" link in the left pane of your account screen.

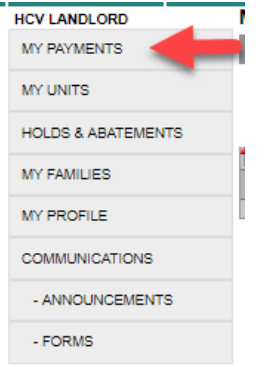

As a Managing Agent, to view your payment information for one of your landlord entities, navigate to your "Landlords" page.

You will be linked to your payment information page.

|                       |                                                                      |                                              |                                                          | TED Home | MSHDA Home | Online Services | Contact MSHDA | 😚 Ml.gov      |
|-----------------------|----------------------------------------------------------------------|----------------------------------------------|----------------------------------------------------------|----------|------------|-----------------|---------------|---------------|
|                       |                                                                      |                                              |                                                          |          |            |                 |               |               |
| <b>B</b> MS           | HDA                                                                  |                                              |                                                          |          |            |                 |               |               |
|                       | ING DEVELOPMENT AUTHORITY                                            |                                              |                                                          |          |            |                 |               |               |
|                       |                                                                      |                                              |                                                          |          | Welcome    |                 | to P          | artner Portal |
| Change Password Chang | ge Email Log Out                                                     |                                              |                                                          |          |            |                 |               |               |
| HCV LANDLORD          | My Payments                                                          |                                              |                                                          |          |            |                 |               |               |
| MY PAYMENTS           |                                                                      |                                              |                                                          | Checks   |            |                 |               |               |
| MY UNITS              | Check/DD #:                                                          | Go                                           | Unit: All                                                | -        |            |                 |               |               |
| HOLDS & ABATEMENTS    | Payment Group All                                                    | ¥                                            |                                                          |          |            |                 |               |               |
| MY FAMILIES           | Check/DD #                                                           | Check Date                                   | Description                                              | Unit     | Resident   | Amount          | Payment Group |               |
| MY PROFILE            | > Check/DD #: 491645;                                                | Check Date: 03/01/19                         | ; Total Amount: \$2,078.00                               |          |            |                 |               |               |
| COMMUNICATIONS        | <ul> <li>Check/DD #: 477409;</li> <li>Check/DD #: 463150;</li> </ul> | Check Date: 02/01/19<br>Check Date: 01/01/19 | ; Total Amount: \$2,078.00<br>; Total Amount: \$2,516.00 |          |            |                 |               |               |
| - ANNOUNCEMENTS       | <ul> <li>Check/DD #: 449049;</li> <li>Check/DD #: 434763;</li> </ul> | Check Date: 12/01/18<br>Check Date: 11/01/18 | ; Total Amount: \$2,516.00<br>; Total Amount: \$2,519.00 |          |            |                 |               |               |
| - FORMS               | <ul> <li>Check/DD #: 420475;</li> </ul>                              | Check Date: 10/01/18                         | ; Total Amount: \$2,491.00                               |          |            |                 |               |               |
|                       | Check/DD #: 406368;                                                  | Check Date: 09/01/18                         | ; Total Amount: \$2,491.00                               |          |            |                 |               |               |
|                       | Check/DD #: 392022;<br>Check/DD #: 377765;                           | Check Date: 08/01/18                         | ; Iotal Amount: \$2,487.00                               |          |            |                 |               |               |
|                       | Check/DD #: 377763; Check/DD #: 363510;                              | Check Date: 07/01/10                         | ; Total Amount: \$2,467.00                               |          |            |                 |               |               |
|                       | <ul> <li>Check/DD #: 349363;</li> <li>Check/DD #: 349363;</li> </ul> | Check Date: 05/01/18                         | : Total Amount: \$2,487.00                               |          |            |                 |               |               |
|                       | <ul> <li>Check/DD #: 335299</li> </ul>                               | Check Date: 04/01/18                         | : Total Amount: \$2,419.00                               |          |            |                 |               |               |
|                       | Check/DD #: 320958;                                                  | Check Date: 03/01/18                         | Total Amount: \$2,424.00                                 |          |            |                 |               |               |

Each row in the *Checks* table shows the Direct Deposit number, payment (check) date, and total amount of the payment. Press the black arrow to expand the row and show the individual amounts of the selected payment, as circled below:

| HOLDS & ABATEMENTS |   |                       |                          |                       |      |          |        |               |
|--------------------|---|-----------------------|--------------------------|-----------------------|------|----------|--------|---------------|
|                    | 2 | × w =                 |                          |                       |      |          |        |               |
| MY FAMILIES        |   | Check/DD #            | Check Date               | Description           | Unit | Resident | Amount | Payment Group |
| MY PROFILE         | > | Check/DD #: 491645; C | heck Date: 03/01/19; Tot | al Amount: \$2,078.00 |      |          |        |               |
|                    | > | Check/DD #: 477409; 0 | heck Date: 02/01/19; Tot | al Amount: \$2,078.00 |      |          |        |               |
| COMMUNICATIONS     | > | Check/DD #: 463150; C | heck Date: 01/01/19; Tot | al Amount: \$2,516.00 |      |          |        |               |
| ANNOLINGEMENTS     | > | Check/DD #: 449049; 0 | heck Date: 12/01/18; Tot | al Amount: \$2,516.00 |      |          |        |               |
| - ANNOONCEMENTS    | > | Check/DD #: 434763; C | heck Date: 11/01/18; Tot | al Amount: \$2,519.00 |      |          |        |               |
| - FORMS            | > | Check/DD #: 420475; 0 | heck Date: 10/01/18; Tot | al Amount: \$2,491.00 |      |          |        |               |
|                    | > | Check/DD #: 406368: 0 | heck Date: 09/01/18: Tot | al Amount: \$2.491.00 |      |          |        |               |

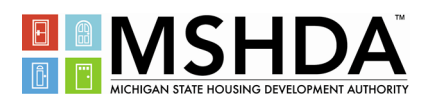

### **EXPORT PAYMENT DETAIL**

The payment detail found within the My Payments page can be exported and saved on your computer. To export the payment details select one of the export formats and save to your computer.

| Change Password  | Change | e Email    | Log Out       |     |            |        |             |     |     |
|------------------|--------|------------|---------------|-----|------------|--------|-------------|-----|-----|
| HCV LANDLORD     |        | My Pay     | yments        |     |            |        |             |     |     |
| MY PAYMENTS      |        |            |               |     |            |        |             | Che | cks |
| MY UNITS         |        | Check/D    | D #:          |     |            | Go Uni | t All       | •   |     |
| HOLDS & ABATEMEN | тз     | Payment    | t Group All   | •   |            |        |             |     |     |
| MY FAMILIES      |        | 🔁 💌<br>Che | ck/DD #       |     | Check Date |        | Description | U   | nit |
| MY PROFILE       |        | No re      | cords to disp | ay. |            |        |             |     |     |

Microsoft Excel – Note: When exporting to Excel, some rows with details may be hidden.

CSV File – Note: Typically opens in Microsoft Excel with no hidden rows or colums. (Preferred)

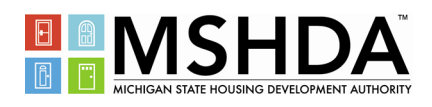

#### **PAYMENT GROUPS**

The Partner Portal separates landlord data by tax-id number (FEIN/SSN). In some cases, there are multiple landlords using the same tax-id number. This could occur when the property is owned by an investment account, MSHDA, trust, or property management company. In addition, some landlords choose to use a separate bank account for each of their units. To increase the ability to sort and filter the payment information for the landlords with these accounts, MSHDA has created payment groups. To filter payments to just one of your payment groups, use the drop down menu on the "My Payments" page.

| Change Password  | Chang | e Email    | Log Out        |     |            |      |             |   |        |
|------------------|-------|------------|----------------|-----|------------|------|-------------|---|--------|
| HCV LANDLORD     |       | My Pay     | yments         |     |            |      |             |   |        |
| MY PAYMENTS      |       |            |                |     |            |      |             | ( | Checks |
| MY UNITS         |       | Check/D    | D#:            |     | Go         | Unit | All         |   | •      |
| HOLDS & ABATEMEN | тз    | Paymen     | t Group All    |     |            |      |             |   |        |
| MY FAMILIES      |       | 🔁 💌<br>Che | ck/DD #        |     | Check Date |      | Description |   | Unit   |
| MY PROFILE       |       | No re      | cords to displ | ay. |            |      |             |   |        |

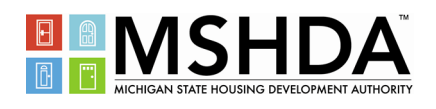

#### **VIEW YOUR FAMILIES**

As a HCV Landlord, to view your families, press the "My Families" link in the left pane of your account screen.

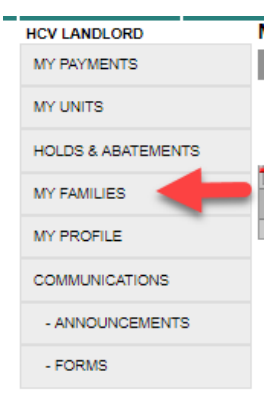

To view the family information for one of your tenants, select the magnifying glass to the left of the tenant's name in the *My Families* table, as circled below (intentionally blocked out in the example):

| Change Password      | Change Email | Log Out   |            |        |       |            |                   |              |
|----------------------|--------------|-----------|------------|--------|-------|------------|-------------------|--------------|
| HCV LANDLORD         | My Fa        | milies    |            |        |       |            |                   |              |
| MY PAYMENTS Families |              |           |            |        |       |            |                   |              |
|                      | 🔁 🗷          | W 🗄       |            |        |       |            |                   |              |
| MY UNITS             |              | Last Name | First Name | Street | Suite | HAP Amount | Next Re-exam Date | Move-In Date |
| HOLDS & ABATEMENTS   | s 🗕 🤉        |           |            |        |       | \$560.00   | 09/01/19          | 09/01/04     |
| 10/ 511/01/50        | Q,           |           |            |        |       | \$561.00   | 12/01/19          | 12/01/04     |
| MY FAMILIES          | ٩            |           |            |        |       | \$458.00   | 11/01/19          | 11/01/14     |
| MY PROFILE           | ۹.           |           |            |        |       | \$499.00   | 04/01/19          | 04/01/15     |
| COMMUNICATIONS       |              |           |            | N      |       |            |                   |              |

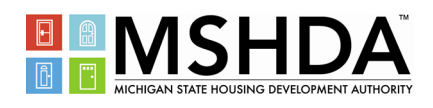

### **VIEW YOUR FAMILIES (CONTINUED)**

You will be taken to a page that shows the member and unit information for the selected tenant, as shown below (intentionally left blank in the example):

| Change Password   | Change Email | Log Out           |            |              |     |                     |  |  |  |  |
|-------------------|--------------|-------------------|------------|--------------|-----|---------------------|--|--|--|--|
| HCV LANDLORD      | Family       | /                 |            |              |     |                     |  |  |  |  |
| MY PAYMENTS       |              | Family            |            | Unit Address |     | Unit Characteristic |  |  |  |  |
|                   |              | Last Name         |            |              |     | Bedrooms            |  |  |  |  |
| MY UNITS          |              | First Name        |            |              |     | Sleeping Rooms      |  |  |  |  |
|                   |              | HAP               |            |              |     | Full Bathrooms      |  |  |  |  |
| HOLDS & ABATEMENT | s            | Next Re-exam Date |            |              |     | Half Bathrooms      |  |  |  |  |
|                   |              | Move-in Date      |            |              |     |                     |  |  |  |  |
| MY FAMILIES       |              | Tenant Advis      | sor        |              |     |                     |  |  |  |  |
|                   |              | Full Name         |            |              |     |                     |  |  |  |  |
|                   |              | Email             |            |              |     |                     |  |  |  |  |
| COMMUNICATIONS    |              | Phone             |            | 2            |     |                     |  |  |  |  |
|                   |              | Family            |            |              |     |                     |  |  |  |  |
| - ANNOUNCEMENTS   | 1 🔁 🗷        | 22                |            |              |     |                     |  |  |  |  |
| - FORMS           | Last Na      | ame               | First Name |              | Age | Relation            |  |  |  |  |
|                   |              |                   |            |              |     | Head                |  |  |  |  |

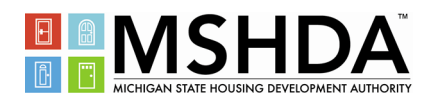

#### **VIEW YOUR UNITS**

As a HCV landlord, to view your units, press the "My Units" link in the left pane of your account screen.

As a Managing Agent, the "Units" link is disabled until one of the landlord entities is selected from the table on the "Landlords" page.

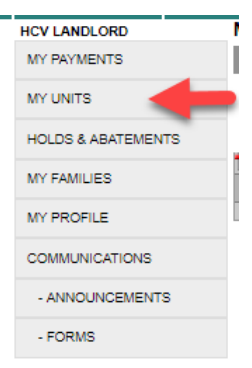

The HCV Units table includes a "Currently Housing Family" column that indicates if the unit currently houses a MSHDA HCV participant family. The row says "Yes" if the unit is occupied and is blank if the unit is vacant. Example of page shown below (intentionally left blank in the example):

| HCV LANDLORD       | My Units |        |      |       |           |                          |                 |
|--------------------|----------|--------|------|-------|-----------|--------------------------|-----------------|
| MY PAYMENTS        |          |        |      |       | HCV Units |                          |                 |
| MY UNITS           | Unit All | •      |      |       |           |                          |                 |
| HOLDS & ABATEMENTS |          |        |      |       |           |                          |                 |
| MY FAMILIES        | Street   | Suite# | City | State | Zip       | Currently Housing Family | Next Inspection |
| in trancico        | 9        |        |      | MI    |           | Yes                      |                 |
| MY PROFILE         | 9        |        |      | MI    |           | Yes                      |                 |
| COMMUNICATIONS     | Q        |        |      | MI    |           | Yes                      |                 |
|                    | 9        |        |      | MI    |           | Yes                      |                 |
| - ANNOUNCEMENTS    | Q.       |        |      | MI    |           | No                       |                 |
| - FORMS            | 9        |        |      | MI    |           | No                       |                 |
|                    | Q.       |        |      | MI    |           | No 3                     |                 |
|                    | 9        |        |      | MI    |           | No                       |                 |
|                    | 9        |        |      | MI    |           | No                       |                 |
|                    | 9        |        |      | MI    |           | No                       |                 |
|                    | 9        |        |      | MI    |           | No                       |                 |
|                    | ٩        |        |      | MI    |           | No                       |                 |

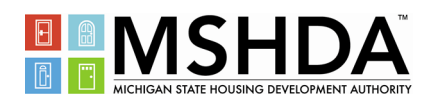

### **VIEW YOUR UNITS (CONTINUED)**

To view additional information for one of your units, select the magnifying glass to the left of the unit's address in the HCV Units table, as shown below (intentionally left blank in the example):

| HCV LANDLORD       | My Units |        |      |       |     |                          |                 |
|--------------------|----------|--------|------|-------|-----|--------------------------|-----------------|
| MY PAYMENTS        |          |        |      |       |     |                          |                 |
| MY UNITS           | Unit All |        |      |       |     |                          |                 |
| HOLDS & ABATEMENTS | 🄁 🗷 💓 🖽  |        |      |       |     |                          |                 |
| MY FAMILIES        | Street   | Suite# | City | State | Zip | Currently Housing Family | Next Inspection |
| in traincico       | ۹ 🚽      |        |      | MI    |     | Yes                      |                 |
| MY PROFILE         | 9        |        |      | MI    |     | Yes                      |                 |

You will be taken to a page that shows the family and inspection information for the selected unit, as shown below:

|  | Change Password  | Chang | e Email          | Log Out              |                         |        |               |                     |           |            |      |  |
|--|------------------|-------|------------------|----------------------|-------------------------|--------|---------------|---------------------|-----------|------------|------|--|
|  | HCV LANDLORD     |       | HCV U            | nit                  |                         |        |               |                     |           |            |      |  |
|  | MY PAYMENTS      |       |                  |                      | Unit                    |        |               | Most Recent Inspect | tion      | Family     |      |  |
|  |                  |       | Street           |                      |                         |        | Date 04/12/18 |                     | Last Name |            |      |  |
|  | MY UNITS         |       |                  |                      | Suite                   |        |               | Type Annual         |           | First Name |      |  |
|  |                  | TS    |                  | City                 |                         |        |               | Result Pass         |           | HAP \$561  | .00  |  |
|  | HOLDO & ADATEMEN |       |                  | State                |                         |        |               | Notes               |           |            |      |  |
|  | MY FAMILIES      |       |                  | Bedr                 | ooms                    |        |               | 10.25               |           |            |      |  |
|  | MY PROFILE       |       |                  | A<br>Abateo          | bated<br>Date           |        |               |                     |           |            |      |  |
|  |                  |       |                  | Sleeping R           | ooms                    |        |               |                     |           |            |      |  |
|  | COMMUNICATIONS   |       |                  | Full Bath            | ooms                    |        |               |                     |           |            |      |  |
|  | - ANNOUNCEMENTS  | З     |                  | Half Bath<br>Contrac | ooms<br>: Rent \$745.00 |        |               |                     |           |            |      |  |
|  | - FORMS          |       |                  |                      |                         |        |               | Upcoming Inspection | ons       |            |      |  |
|  |                  |       | 🔁 🔳              | W 🗄                  |                         |        |               |                     |           |            |      |  |
|  |                  |       | Date             |                      |                         | Туре   |               |                     | Inspector |            |      |  |
|  |                  |       | No record        | ls to display.       |                         |        |               |                     |           |            |      |  |
|  |                  |       | Past Inspections |                      |                         |        |               |                     |           |            |      |  |
|  |                  |       | 🔁 🗷              | W 🔠                  |                         |        |               |                     |           |            |      |  |
|  |                  |       |                  | Date                 |                         | Туре   |               | Inspector           |           | Result     | Note |  |
|  |                  |       | ٩                | 04/12/               | 18                      | Annual |               |                     |           | Pass       |      |  |

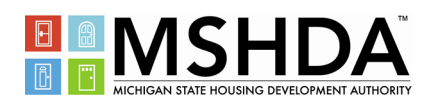

### PAYMENT HOLDS AND ABATEMENTS

There are many reasons a payment hold may be placed on your account, but the most common are:

- Your tenant is moving out; or
- MSHDA requires information from your office to allow for payment.

An abatement will be placed on your unit if the unit fails two inspections. You will be notified each time the unit fails and what needs to be fixed to allow for payments to be re-instated. If the repairs are not made in the timeframe provided, the tenant will be allowed to move and payments will not be re-instated.

| HCV LANDLORD       | I |
|--------------------|---|
| MY PAYMENTS        | I |
| MY UNITS           |   |
| HOLDS & ABATEMENTS |   |
| MY FAMILIES        | ľ |
| MY PROFILE         | l |
| COMMUNICATIONS     |   |
| - ANNOUNCEMENTS    |   |
| - FORMS            |   |

As a HCV landlord, to view your units, press the "Holds & Abatements" link in the left pane of your account screen.

| Change Password  | Change Email                      | Log Out           |      |            |                            |        |      |        |            |  |  |
|------------------|-----------------------------------|-------------------|------|------------|----------------------------|--------|------|--------|------------|--|--|
| HCV LANDLORD     | NDLORD Payment Holds & Abatements |                   |      |            |                            |        |      |        |            |  |  |
| MY PAYMENTS      |                                   |                   |      |            | Payment Holds & Abatements |        |      |        |            |  |  |
| MY UNITS         | Unit                              | Unit All Type All |      |            |                            |        |      |        |            |  |  |
|                  | Status                            | Status All V      |      |            |                            |        |      |        |            |  |  |
| HOLDS & ABATEMEN | · <u> 2</u> 2                     |                   |      |            |                            |        |      |        |            |  |  |
| MY FAMILIES      | Resid                             | ent               | Unit | Start Date | End Date                   | Status | Туре | Reason | End Reason |  |  |
| MY PROFILE       | No rec                            | ords to display.  |      |            |                            |        |      |        |            |  |  |
| COMMUNICATIONS   |                                   |                   |      |            |                            |        |      |        |            |  |  |
| - ANNOUNCEMENTS  | 5                                 |                   |      |            |                            |        |      |        |            |  |  |
| - FORMS          |                                   |                   |      | 4          |                            |        |      |        |            |  |  |
|                  |                                   |                   |      |            |                            |        |      |        |            |  |  |

You will see a list showing general information about your tenant's holds and abatements. The list can be filtered by unit address, type (Unit or Abatement) or status (Open or Closed) by clicking on the down arrow of the drop down menus.

The icons on top will allow you to convert your data to a variety of formats and download it to your computer.

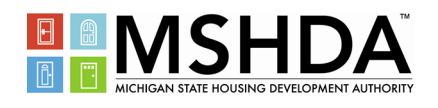

#### **VIEW ANNOUNCEMENTS**

As a HCV Landlord, to view communications, press the "Announcements" link in the left pane of your account screen.

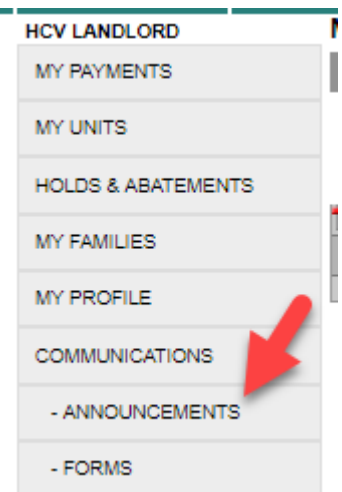

| Change Password   | Change | Email      | Log Out      |
|-------------------|--------|------------|--------------|
| HCV LANDLORD      |        | Announ     | cements      |
| MY PAYMENTS       |        |            |              |
| MY UNITS          |        |            | ⊻ ⊞<br>Title |
| HOLDS & ABATEMENT | rs     | No records | to display.  |
| MY FAMILIES       |        |            |              |
| MY PROFILE        |        |            |              |
| COMMUNICATIONS    |        |            |              |
| - ANNOUNCEMENTS   | 3      |            |              |
| - FORMS           |        |            |              |

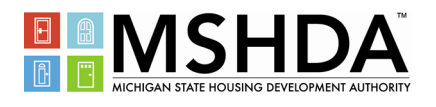

#### DOWNLOAD FORMS

As a HCV Landlord, to download available forms, press the "Forms" link in the left pane of your account screen, as shown below:

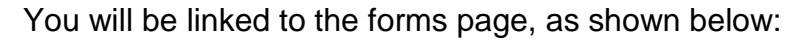

#### Forms

| Forms   |                 |                    |  |  |  |  |  |
|---------|-----------------|--------------------|--|--|--|--|--|
| 🔁 🔟 🔟 🗰 |                 |                    |  |  |  |  |  |
|         | Description     | Download Form      |  |  |  |  |  |
| Q       |                 | ±                  |  |  |  |  |  |
| К < 1 > | Page size: 10 - | 1 items in 1 pages |  |  |  |  |  |

To download a form, press the icon under the "Download Form" column in the row of the selected form, as circled below:

#### Forms

| Forms   |                 |                    |  |  |  |  |  |
|---------|-----------------|--------------------|--|--|--|--|--|
| 🔁 🗷 💌 🔳 |                 |                    |  |  |  |  |  |
|         | Description     | Download Form      |  |  |  |  |  |
| Q,      |                 |                    |  |  |  |  |  |
| К < 1 > | Page size: 10 🔻 | 1 items in 1 pages |  |  |  |  |  |

A File Download box will appear asking you to open or save the file.

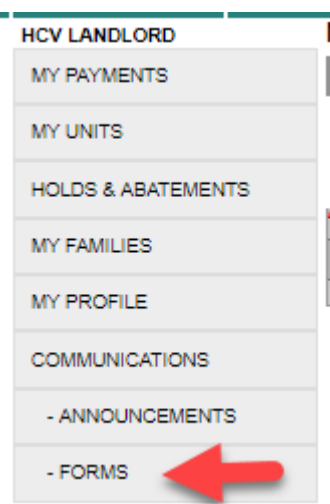

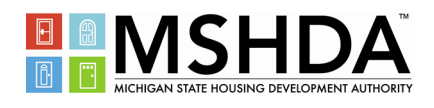

### WHO CAN ASSIST ME WITH FURTHER QUESTIONS?

For *Partner Portal* technical support, please email your questions to <u>HCVPayment@michigan.gov</u>.

For HCV Program support, please call your local Housing Agent.